## 1. Testing & Education Reference Center.の構成

Testing & Education Reference Center(以下、TERC)の構成は以下の5つに分かれています。

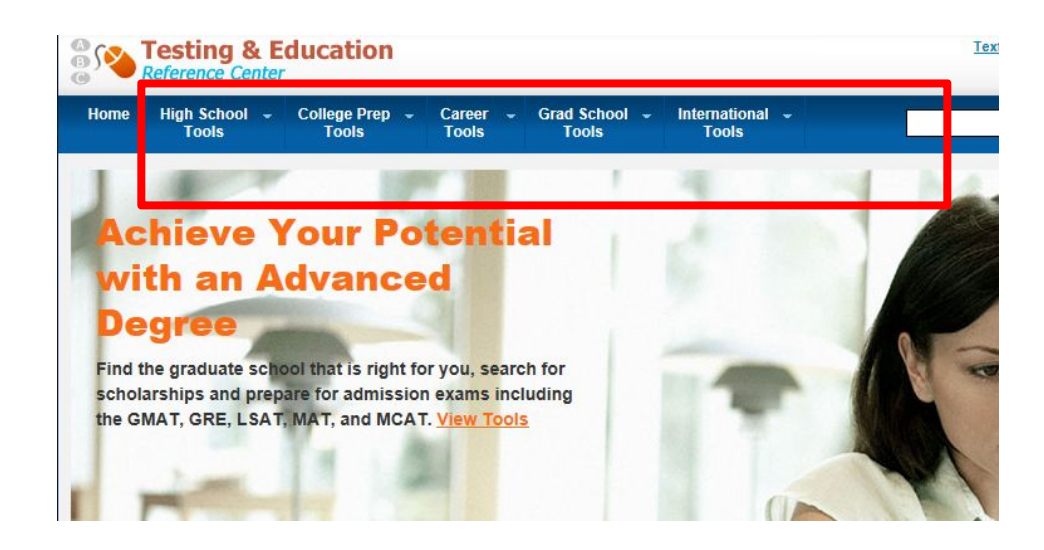

| High School Tools:     | 高校入学基礎学力試験、高校レベル学力認定試験                 |
|------------------------|----------------------------------------|
| College Prep Tools:    | 大学入学基礎学力試験、大学レベル学力認定試験 SAT, PSAT 等     |
| Career Tools:          | 各職業における試験対策教材 Virtual Career Library 等 |
| Graduate School Tools: | 大学院入学基礎学力認定試験 GMAT, GRE 等              |
| International Tools:   | 英語コミュニケーション能力を測る試験 TOEFL, TOEIC 等      |

それぞれは、Test Prep(テスト・試験準備)と Other Tools(関連する様々な情報)に分かれています。

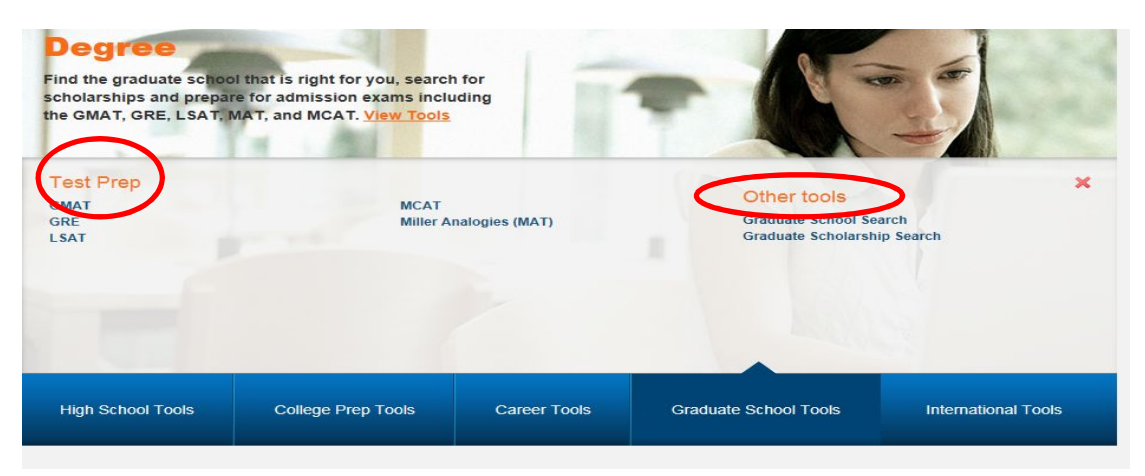

## 2. テスト利用方法

Test Prep は、①ebook を閲覧するもの、と②オンライン・テストに分かれます。

①ebookのものはRead Bookとありますのでそのまま PDF で電子ブックを閲覧します。

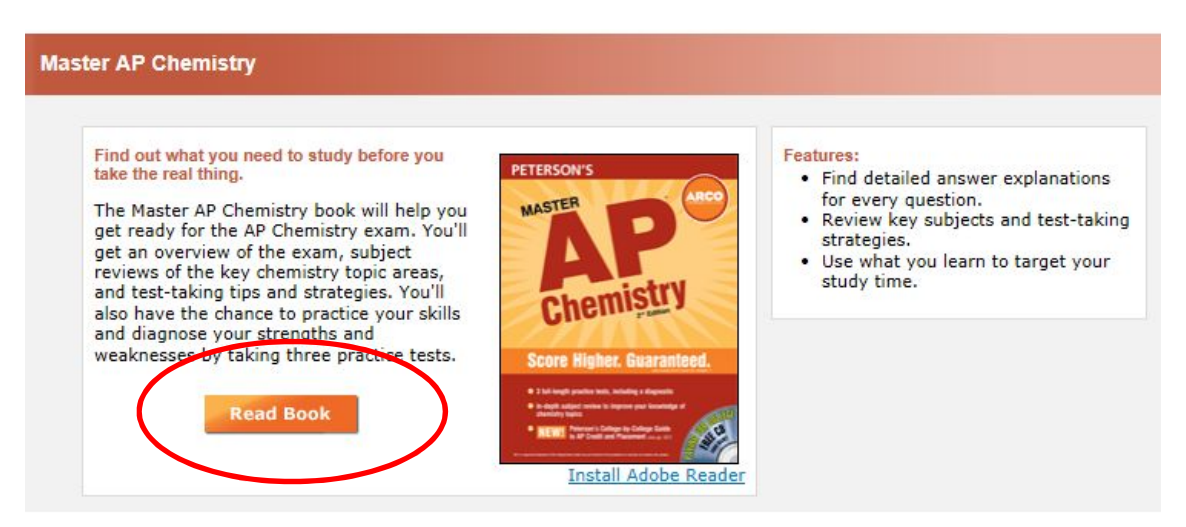

②オンライン・テストをする場合は簡易な Register (ユーザー登録) とログインが必要となり ます。これはテスト結果をセーブしたり残しておくためのものです。テスト結果はユーザー登録 単位で記録されるため、同一テストを再度行う場合は新たにユーザー登録をします (ユーザー登 録数に制限はありません)。

| Login                     | Register     | Question: Why do you need to register?                 |
|---------------------------|--------------|--------------------------------------------------------|
| Returning Users           | New Users    | Answer: Registering is the<br>only way we can show you |
| Username                  | Register now | each time you use a practice<br>test or course.        |
| Password                  |              |                                                        |
|                           |              |                                                        |
| Login                     |              |                                                        |
| Forgot username/password? |              |                                                        |

## <ユーザー登録>

登録は下記の※印の必須項目を入力して完了します。E-mail Address は必須ではありません。 First Name, Last Name は PC 上に表示される呼称になりますので厳密でなくて構いません。 User Name / Password はそれぞれ最低4文字以上必要で、ログイン時に必要となります。既に 登録済みのものがある場合はエントリーできません。The Challenge Question/Response は password を忘れた際の自己質問となります。

| r ieuse provide the folio                                                                                                    | wing information: (*) Required                                                                                                    |
|----------------------------------------------------------------------------------------------------|----------------------------------------------------------------------------------------------------|
| * First Name:                                                                                                    |                                                                                                    |
| * Last Name:                                                                                                    |                                                                                                    |
| E-mail Address:                                                                                                    | Note: While optional, if you do not provide an                                                                                                    |
| Re-enter Email<br>Address:                                                                                                    | email address, we will be unable to retrieve or<br>reset your username or password if you forget                                                                                                    |
| Please enter a User Na                                                                                                    | me and Password that you want to use to access this site. Your User Name and                                                                                                    |
| Please enter a User Na<br>Password must have at<br>so you will have to enter<br>* User Name:                                                                        | me and Password that you want to use to access this site. Your User Name and<br>least four characters. Both your User Name and Password are <b>case sensitive</b><br>or them EXACTLY as you enter them here.  |
| Please enter a User Na<br>Password must have at<br>so you will have to ente<br>* User Name:<br>* Password:                                                          | me and Password that you want to use to access this site. Your User Name and<br>least four characters. Both your User Name and Password are <b>case sensitive</b><br>er them EXACTLY as you enter them here.  |
| Please enter a User Na<br>Password must have at<br>so you will have to ente<br>* User Name:<br>* Password:<br>* Re-enter Password:                                  | me and Password that you want to use to access this site. Your User Name and<br>least four characters. Both your User Name and Password are <b>case sensitive</b><br>er them EXACTLY as you enter them here.  |
| Please enter a User Na<br>Password must have at<br>so you will have to enter<br>* User Name:<br>* Password:<br>* Re-enter Password:<br>* The Challenge<br>Question: | me and Password that you want to use to access this site. Your User Name and<br>least four characters. Both your User Name and Password are <b>case sensitive</b><br>are them EXACTLY as you enter them here. |

最後に画面右下 Continue をクリックすると登録が完了となり、テストが可能になります。

## <テストの画面説明>

テスト画面は下記のようになっております。

| Practice Test 1                                         |       |         |
|---------------------------------------------------------|-------|---------|
| Total time: 190 min                                     | Sco   | ore (%) |
| Section 1: Reading<br>untimed (60 min - 42 questions)   | Start | N/A     |
| Section 2: Listening<br>untimed (60 min - 34 questions) | Start | N/A     |
| Section 3: Speaking<br>untimed (20 min - 6 questions)   | Start | N/A     |
| Section 4: Writing Untimed (50 min - 2 questions)       | Start | N/A     |

Untimed.にチェックを入れるとテスト時間制限がなくなります。通常は指定の時間が表示されます。Startをクリックしてそれぞれのセクション別にテストが始まります。

| Peterson'           | s Pr                                                                                                    | actice Tests                                     | for the TOEFL                                  | Exan   | 1                                                                                                    |                                                                                               |                                    |             |              |
|---------------------|----------------------------------------------------------------------------------------------------|--------------------------------------------------|------------------------------------------------|--------|----------------------------------------------------------------------------------------------------|-----------------------------------------------------------------------------------------------|------------------------------------|-------------|--------------|
| Practice Tes        | t 1                                                                                                    | Section 1                                        | Reading                                        | Qu     | ues                                                                                                    | stion: 2 of 42                                                                                | CANCEL                             | <u>SAVE</u> | <u>SCORE</u> |
| Time: 59:2<br>Pause | 3                                                                                                    |                                                  | Jump to question:                              | 2 (una | ans                                                                                                    | wered) 🗸                                                                                      |                                    |             |              |
|                     | Directions: Questions 1-14 are based on the passage shown.<br>Building the Brooklyn Bridge                                                                                                    |                                                  |                                                | hown.  | ^                                                                                                    | According to the passage<br>needed between Brookly<br>because                                 | e, a bridge was<br>n and Manhattan |             |              |
|                     | <ul> <li>In an urban area consisting of islands,<br/>transportation often becomes an issue. This<br/>was the case in mid-1800s New York. The<br/>only way to get from Manhattan to Brooklyn,</li> <li>or vice versa, was to take a ferry or some<br/>other type of boat across the East River. This<br/>worked acceptably well most of the year.<br/>During the winter, however, the East River<br/>sometimes froze. Then, a traveler's only choice</li> <li>was to risk taking a carriage across the ice.<br/>The hazardous trip took several hours, during<br/>which everyone in the carriage worried<br/>whether they would arrive safely.</li> </ul> |                                                  |                                                |        | <ul> <li>a. there was not eno</li> <li>b. carriages had no v<br/>and forth.</li> <li>c. crossing the river v<br/>winter.</li> <li>d. workers could not<br/>ferries.</li> </ul> | ugh ferry service.<br>way to get back<br>was difficult in the<br>afford to take the<br>Next ► |                                    |             |              |
|                     | 15                                                                                                    | The winter of 1867 wa<br>convinced political lea | as so bitter that it<br>iders in Brooklyn they |        |                                                                                                    |                                                                                               |                                    |             |              |

それぞれの様式に従って回答を選択し、Next.をクリックすると次の設問に移ります。前の設問 には Previous で戻ることができ、回答を変更することもできます。

テストをいったん中断する場合は右上 SAVE を選択すれば、次回ログイン時に同じ状態から再開(Resume)できます。

Score を選択するとテスト終了です。テスト結果と解説が出ますので Review.で確認します。回答の途中で Score をした際もセクションのテスト全体が終了し、ユーザー登録データとして記録 されます。もう一度同じテストをする際は新規ユーザー登録が必要となります。